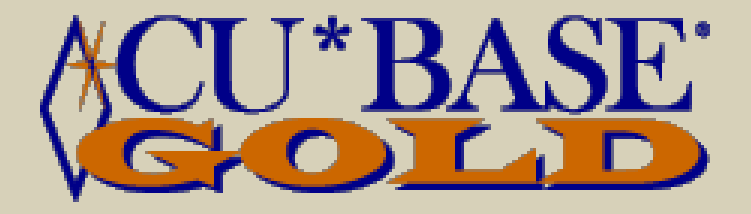

# International ACH Transactions through CU\*BASE

A Preview of International ACH Transactions OFAC Screens Prepared August 21, 2009

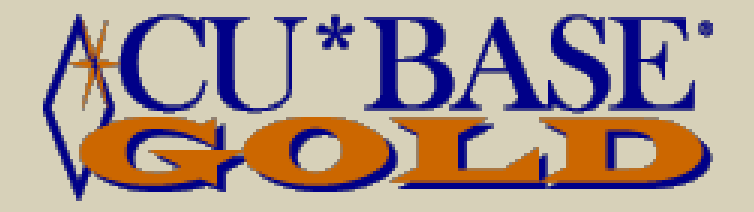

# **Running the OFAC Scans**

This section will cover running OFAC scans on IAT addendum items.

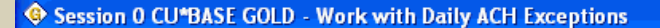

#### 

Network Links

Company Name Lobal transfers LOBAL TRANSFERS

<u>ት ገ</u>

#### Work with Daily ACH Exceptions

Comments

Account Adj

F7

F11

F14

Return/NOC Maint F10

Cancel

Alt View

Print

| -     |          |      |      |   |   |                |                 |       |          |           |
|-------|----------|------|------|---|---|----------------|-----------------|-------|----------|-----------|
| Da    | te       | Code | Туре | I | 0 | Depositor ID   | Nam             | ie    | Com      | ipany Nam |
| May 1 | 18, 2009 | 22   | SD   | Y |   | 291881122-0    | OLIVIA'S COLLEO | CTION | GLOBAL T | RANSFERS  |
| May 1 | 18, 2009 | 22   | SD   | Y |   | 291881164-1    | OLIVIA'S COLLEC | CTION | GLOBAL T | RANSFERS  |
| May 1 | 18, 2009 | 22   | SD   | Y |   | 323274209-2    | OLIVIA'S COLLEC | CTION | GLOBAL T | RANSFERS  |
| May 1 | 18, 2009 | 22   | SD   | Y |   | 091481764-1    | SUSAN SMITH     |       | PEANUT C | OMPANY    |
| May   | 18, 2009 | 22   | SD   | Y |   | 091481764-4    | BRITIANS FINES  | Г     | PEANUT C | OMPANY    |
| May 1 | 18, 2009 | 22   | SD   | Y |   | 096081729-0    | BRITIANS FINEST | Г     | PEANUT C | OMPANY    |
| Jul   | 14, 2009 | 27   | S₩   |   |   | 10000043311109 | A9898231283     | 0919  | AT&T Ser | vices     |
| Juli  | 14, 2009 | 27   | S₩   |   |   | 10000178271102 | A8106861905     | 0919  | AT&T Ser | vices     |
| Juli  | 14, 2009 | 27   | S₩   |   |   | 10000243661105 | A8109876150     | 0919  | AT&T Ser | vices     |
| Juli  | 14, 2009 | 27   | S₩   |   |   | 10000275971100 | CYNTHIA         |       | WFN PBP  | NS        |
| Juli  | 14, 2009 | 27   | S₩   |   |   | 10004011641109 | MANDI           |       | WFN PBP  | SB        |
| Juli  | 14, 2009 | 27   | S₩   |   |   | 10004029321108 | KELLY           |       | WFN PBP  | WFN       |
| Juli  | 14, 2009 | 27   | S₩   |   |   | 10000032001109 | MARY            |       | Kohl's   |           |
| Juli  | 14, 2009 | 27   | S₩   |   |   | 10004024501100 | JUSTIN          |       | HANOVER/ | CITIZENS  |
| Juli  | 14, 2009 | 27   | S₩   |   |   | 30733000       | WOT             |       | NatlCred | lAdjstrs  |
| Jul 🛛 | 14, 2009 | 27   | S₩   |   |   | 100            |                 |       | TOA RD   | CSC       |
| Jul   | 14, 2009 | 27   | eu   |   |   |                |                 |       | ٦ RD     | CSC       |

All International ACH Transactions will now appear on Work Daily Exceptions Listing screen along with the other ACH Exceptions. A "Y" in the "I" column indicates that the transaction is an IAT. The "O" column indicates if an OFAC scan was run – none have been run in this example.

Pre-note recon

(3634) 8/19/09 14:08:01

Learn About This Feature

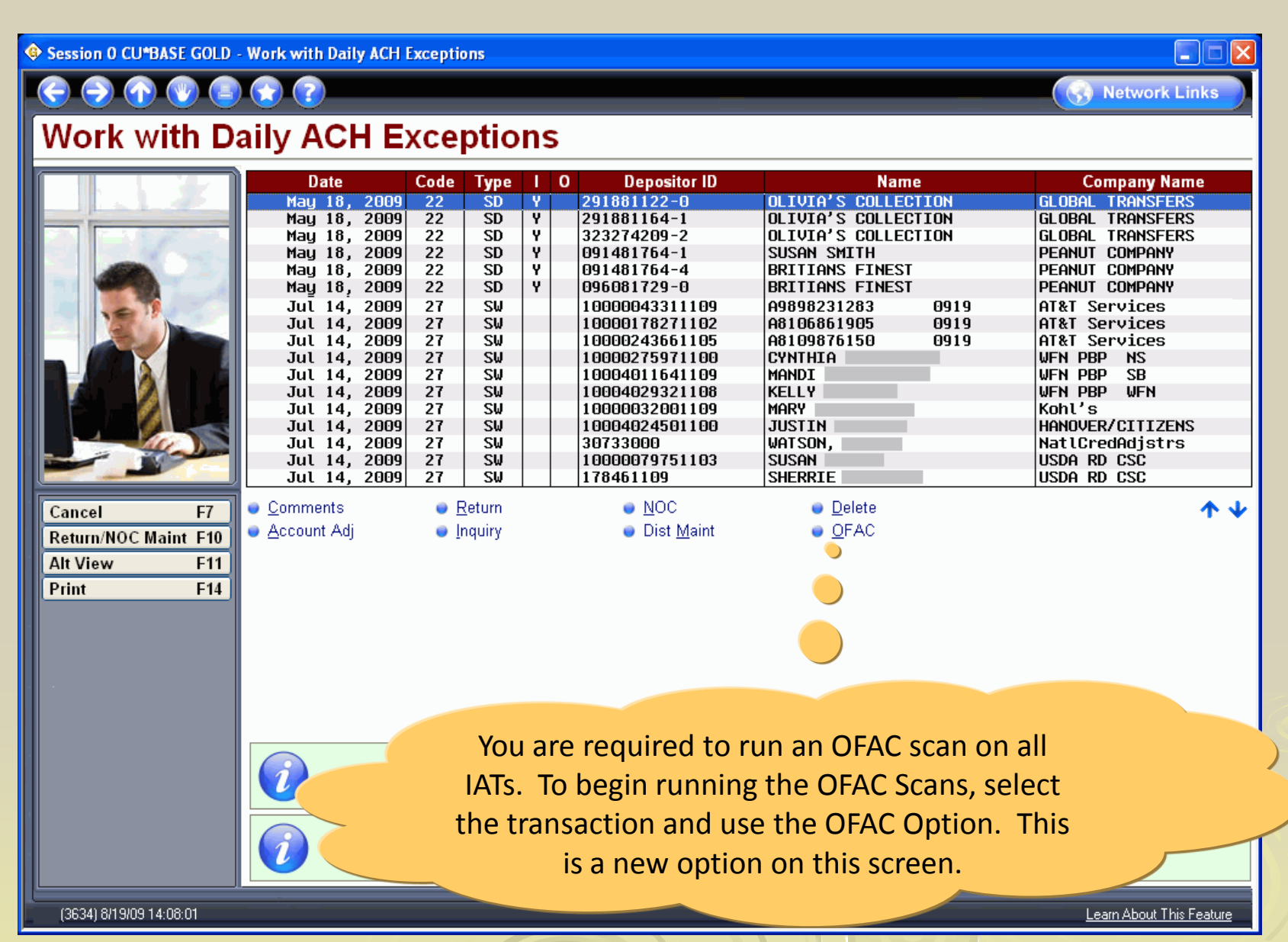

| Session 0 CU*BASE GOLD - 0                    | FAC Name Breakdown                                                                                                    |                          |
|-----------------------------------------------|----------------------------------------------------------------------------------------------------|--------------------------|
|                                               | 2 7                                                                                                    | 😚 Network Links          |
| OFAC Name E                                   | Breakdown                                                                                                    | Organization             |
| E                                             | intered name OLIVIA'S COLLECTION                                                                                                |                          |
| 0                                             | rganization name OLIVIA'S COLLECTION                                                                                            |                          |
| Backup F3   Individual Acct F9   Continue Ent | If the addendum item is an<br>organization, the Organization<br>OFAC scan screen will appear.<br>Press Enter to scan this item. |                          |
| (3440) 8/19/09 14:59:16                       |                                                                                                    | Learn About This Feature |

| Session 0 CU*BASE GOLD -                        | OFAC Name Breakdown                                                                                                    |                          |
|-------------------------------------------------|----------------------------------------------------------------------------------------------------|--------------------------|
| (c)                                             |                                                                                                    | Network Links            |
| OFAC Name                                       | Breakdown                                                                                                    | Indi∨idual               |
|                                                 | Entered name PEDRO SANCHEZ                                                                                                    |                          |
| Tel                                             | First name PEDRO<br>Middle initial Last name SANCHEZ                                                                                                    |                          |
| Backup F3   Organization Acct F9   Continue Ent | If the addendum item is an individual, the<br>Individual OFAC Scan screen will appear.<br>You can move between Individual and<br>Organization using F9. Press Enter to run<br>the scan on this item. |                          |
|                                                 | To properly perform the OFAC scan, please break the entered name down into first name, m<br>(if applicable), and last name. The first and last name fields must be used.                             | niddle initial           |
| FR (3440) 8/20/09 09:13:32                      |                                                                                                    | Learn About This Feature |

| Se | ssion 0 CU*BASE GOLD - 0 | FAC Scan                                      |   |
|----|--------------------------|-----------------------------------------------|---|
|    | Continue Ent             | Verification process complete; no hits found. |   |
|    | (388)                    | Learn About This Feature                      | J |
|    |                          |                                               |   |

This is the screen you will see if the OFAC Scan results in a "Pass".

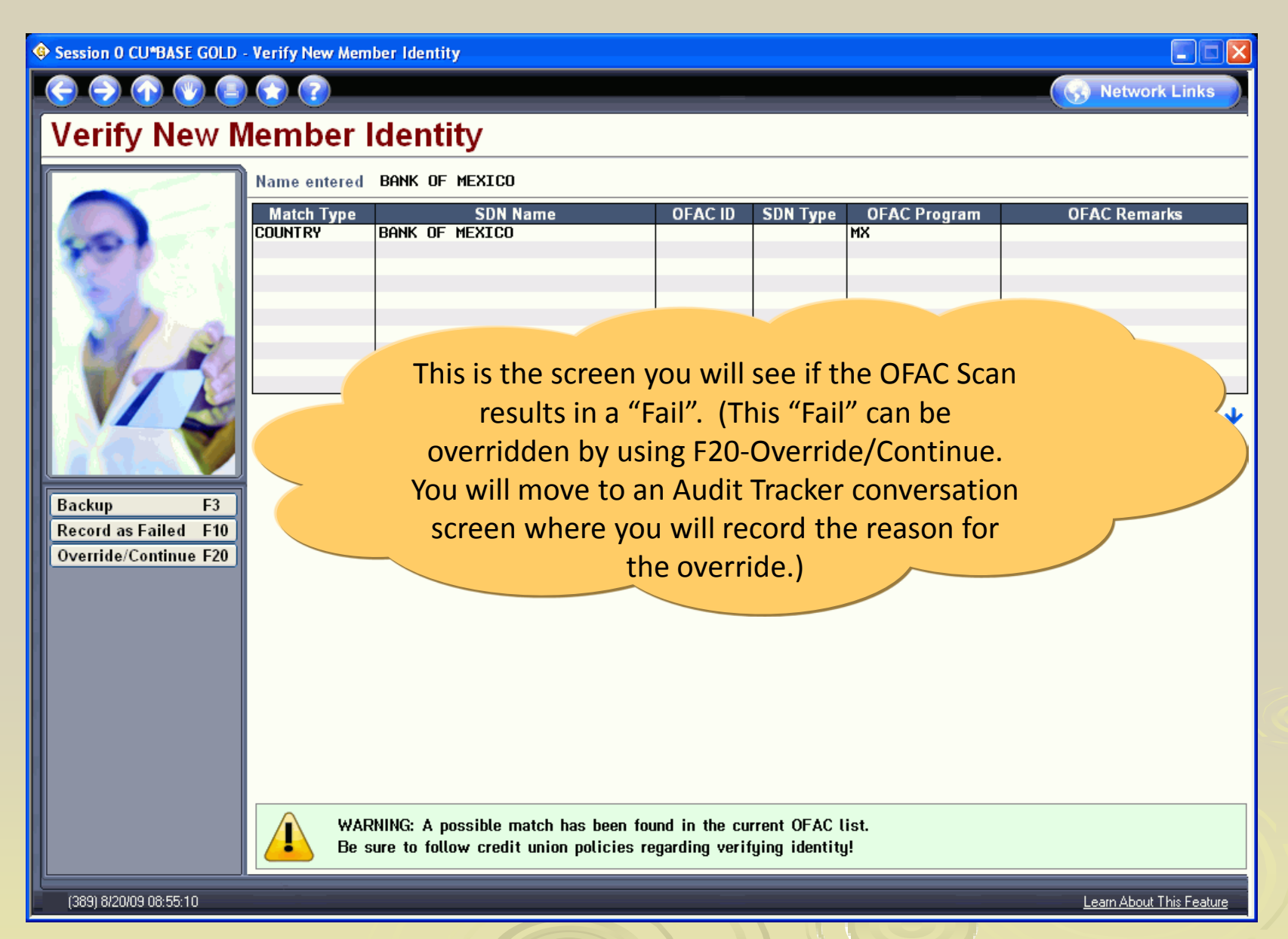

| 🔄 🕞 Session 0 CU*BASE GOLD - Work with OFAC Scans |                                                                                                    |                                 |  |  |  |  |  |  |  |  |
|---------------------------------------------------|----------------------------------------------------------------------------------------------------|---------------------------------|--|--|--|--|--|--|--|--|
| 😌 ラ 🕥 🔮                                           | ) 🕜 🕝                                                                                                    | Network Links                   |  |  |  |  |  |  |  |  |
| Work with OFAC Scans                              |                                                                                                    |                                 |  |  |  |  |  |  |  |  |
| $\mathbb{A}$                                      | Account 7207-000 OLIVIA D MEMBER Effective date May 2<br>Depositor ID 091481764-1 Company name GLOBA                                                                                                    | 18, 2009<br>AL TRANSFERS        |  |  |  |  |  |  |  |  |
|                                                   | OFAC Status   Scan Date   Scan User   Scan Data     Passed   Aug 20, 2009   ;Y   OLIVIA'S COLLECTION     Passed   Aug 20, 2009   ;Y   GLOBAL TRANSFERS INC.     Passed   Aug 20, 2009   ;Y   ROYAL BANK     Passed   Aug 20, 2009   ;Y   ROYAL BANK     Passed   Aug 20, 2009   ;Y   ANY UNITED STATES BANK |                                 |  |  |  |  |  |  |  |  |
|                                                   | ■ <u>R</u> un OFAC Scan                                                                                                    | <b>↑ ↓</b>                      |  |  |  |  |  |  |  |  |
| Cancer F/                                         | You will continue scanning all items until all<br>addendum items are scanned. Countries wi<br>be scanned automatically without manual<br>intervention. (They will be recorded with an<br>Audit Tracker conversation, however.)                                                                              | n                               |  |  |  |  |  |  |  |  |
|                                                   | Multiple records can be selected using the Control key.                                                                                                    |                                 |  |  |  |  |  |  |  |  |
| (3635) 8/20/09 08:42:02                           |                                                                                                    | <u>Learn About This Feature</u> |  |  |  |  |  |  |  |  |

| Session 0 CU*BASE GOLD  | - Work with OFAC Scans                                                                                                    |                               |  |  |  |  |  |  |  |
|-------------------------|----------------------------------------------------------------------------------------------------|-------------------------------|--|--|--|--|--|--|--|
| 😌 ラ 🕜 🕲 🥃               | ) 😧 😰                                                                                                    | S Network Links               |  |  |  |  |  |  |  |
| Work with OFAC Scans    |                                                                                                    |                               |  |  |  |  |  |  |  |
|                         | Account 7207-000 OLIVIA D MEMBER                                                                                                    | Effective date May 18, 2009   |  |  |  |  |  |  |  |
|                         | OFAC Status Scan Date Scan User                                                                                                    | Company name GLOBHL TRHMSFERS |  |  |  |  |  |  |  |
|                         | Passed   Aug 20, 2009   ;Y   OLIVIA'S COLLE     Passed   Aug 20, 2009   ;Y   GLOBAL TRANSFE     Passed   Aug 20, 2009   ;Y   ROYAL BANK | CTION<br>RS INC.              |  |  |  |  |  |  |  |
| EECC                    | Passed Aug 20, 2009 ;Y ANY UNITED STA                                                                                                   | tes bank                      |  |  |  |  |  |  |  |
|                         |                                                                                                    |                               |  |  |  |  |  |  |  |
|                         |                                                                                                    |                               |  |  |  |  |  |  |  |
|                         | • Run OFAC Scan                                                                                                    | <b>↑</b> ↓                    |  |  |  |  |  |  |  |
| Cancel F7               |                                                                                                    |                               |  |  |  |  |  |  |  |
|                         | When you have sca                                                                                                    | nned all the                  |  |  |  |  |  |  |  |
|                         | addendum items, you v                                                                                                    | will come to this             |  |  |  |  |  |  |  |
|                         | screen listing the results                                                                                                    | of each scan. In              |  |  |  |  |  |  |  |
|                         | this case all scans resu                                                                                                    | Ited in a "Pass".             |  |  |  |  |  |  |  |
|                         |                                                                                                    |                               |  |  |  |  |  |  |  |
|                         |                                                                                                    |                               |  |  |  |  |  |  |  |
|                         | Multiple records can be selected using the Control ke                                                                                   | ıy.                           |  |  |  |  |  |  |  |
| (3635) 8/20/09 08:42:02 |                                                                                                    | Learn About This Feature      |  |  |  |  |  |  |  |
|                         |                                                                                                    |                               |  |  |  |  |  |  |  |

| 🕸 Session 0 CU*BASE GOLD - Work with OFAC Scans |                                                                                                    |                                                              |  |  |  |  |  |  |  |  |
|-------------------------------------------------|----------------------------------------------------------------------------------------------------|--------------------------------------------------------------|--|--|--|--|--|--|--|--|
| 😔 🔿 🕜 🕑 🕒                                       | . 🕝 🕝                                                                                                    | Network Links                                                |  |  |  |  |  |  |  |  |
| Work with OFAC Scans                            |                                                                                                    |                                                              |  |  |  |  |  |  |  |  |
| $\mathcal{A}$                                   | Account 0-000 OLIVIA D MEMBER<br>Depositor ID 211178608-1                                                                                                    | Effective date May 18, 2009<br>Company name BANK OF MEXICO   |  |  |  |  |  |  |  |  |
|                                                 | OFAC StatusScan DateScan UserPassedAug 20, 2009-9PEDRO SANCHEZFailedAug 20, 2009-9BANK OF MEXICOPassedAug 20, 2009-9BANK OF MEXICOPassedAug 20, 2009-9SOUTHWEST BANK | Scan Data                                                    |  |  |  |  |  |  |  |  |
| Gaucal E7                                       | Run OFAC Scan                                                                                                    | ↑↓                                                           |  |  |  |  |  |  |  |  |
|                                                 | This screen shows that c<br>resulted in a "Fail". You<br>rerunning the scans f                                                                                       | one addendum item<br>have the option of<br>from this screen. |  |  |  |  |  |  |  |  |
|                                                 |                                                                                                    |                                                              |  |  |  |  |  |  |  |  |
| (3635) 8/20/09 08:47:34                         | Multiple records can be selected using the Control k                                                                                                    | ey.<br>Learn About This Feature                              |  |  |  |  |  |  |  |  |

Session 0 CU\*BASE GOLD - Work with Daily ACH Exceptions

۲

F7

F11

F14

Comments

Account Adj

# Work with Daily ACH Exceptions

Return/NOC Maint F10

Cancel

Alt View

Print

| ה    | Date         | Code | Type | Т | 0 | Depositor ID           | Name                | Company Name     |
|------|--------------|------|------|---|---|------------------------|---------------------|------------------|
|      | May 18, 2009 | 22   | SD   | Y |   | 291881122-0            | OLIVIA'S COLLECTION | GLOBAL TRANSFERS |
|      | May 18, 2009 | 22   | SD   | Y |   | 291881164-1            | OLIVIA'S COLLECTION | GLOBAL TRANSFERS |
| - 11 | May 18, 2009 | 22   | SD   | Y | Ρ | 091481764-1            | OLIVIA'S COLLECTION | GLOBAL TRANSFERS |
| - 11 | May 18, 2009 | 22   | SD   | Y | F | 211178608-1            | PEDRO SANCHEZ       | BANK OF MEXICO   |
|      | May 18, 2009 | 22   | SD   | Y |   | 091481764-4            | BRITIANS FINEST     | PEANUT COMPANY   |
| 8 H  | May 18, 2009 | 22   | SD   | Y | 0 | 222080222-4            | PEDRO SANCHEZ       | BANK OF MEXICO   |
| 21   | Jul 14, 2009 | 27   | S₩   |   | ( | 10000043311109         | A9898231283 0919    | AT&T Services    |
|      | Jul 14, 2009 | 27   | S₩   |   |   | <b>~</b> 0000178271102 | A8106861905 0919    | AT&T Services    |
|      | Jul 14, 2009 | 27   | S₩   |   |   | 12220243661105         | A8109876150 0919    | AT&T Services    |
|      | Jul 14, 2009 | 27   | S₩   |   |   | 275971100              | CYNTHIA             | WFN PBP NS       |
|      | Jul 14, 2009 | 27   | S₩   |   |   | 1 4011641109           | MANDI               | WFN PBP SB       |
|      | Jul 14, 2009 | 27   | S₩   |   |   | 1000/1009321108        | KELLY               | WFN PBP WFN      |
|      | Jul 14, 2009 | 27   | S₩   |   |   | 100 01109              | MARY                | Kohl's           |
|      | Jul 14, 2009 | 27   | S₩   |   |   | 106 01100              | JUSTIN              | HANOVER/CITIZENS |
|      | Jul 14, 2009 | 27   | S₩   |   |   | 3075                   | WATSON,             | NatlCredAdjstrs  |
| -    | Jul 14, 2009 | 27   | S₩   |   |   | 10000079751103         | SUSAN               | USDA RD CSC      |
|      | Jul 14, 2009 | 27   | S₩   |   |   | 178461100              | SHERP               | CSC              |
|      |              |      |      |   |   |                        |                     |                  |

Use F7-Cancel to return to the ACH Exceptions screen. Now the "O" column indicates the results of the OFAC scans. If any scan resulted in a "Fail" the column will list an "F". Passed scans are indicated by a "P", and an "O" indicates that a scan was overridden.

Multiple rec.

Pre-note records are highlighted.

(3634) 8/19/09 14:08:01

 $\mathbf{v}$ 

( Network Links

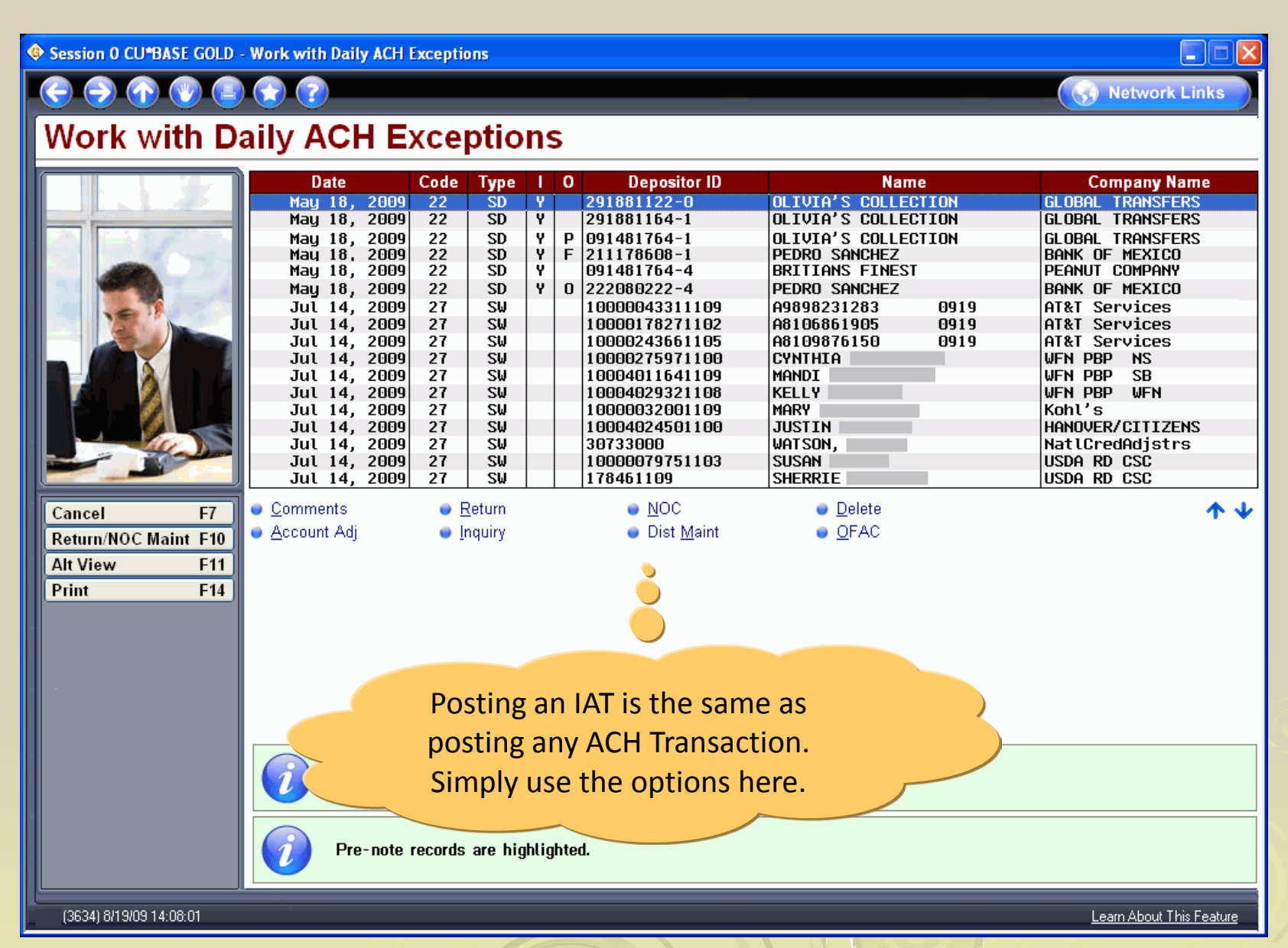

M٧

Pre-note record

Session 0 CU\*BASE GOLD - Work with Daily ACH Exceptions Retwork Links Work with Daily ACH Exceptions Date Code 1 0 Depositor ID Company Name Туре Name 291881122-0 OLIVIA'S COLLECTION GLOBAL TRANSFERS May 18, 2009 22 SD Y SD Y May 18, 2009 22 291881164-1 OLIVIA'S COLLECTION GLOBAL TRANSFERS SD Y 091481764-1 GLOBAL TRANSFERS May 18, 2009 22 Р OLIVIA'S COLLECTION SD SD 22 Ŷ May 18, 2009 F 211178608-1 PEDRO SANCHEZ BANK OF MEXICO PEANUT COMPANY May 18, 2009 22 091481764-4 BRITIANS FINEST Y. May 18, 2009 22 SD 0 222080222-4 PEDRO SANCHEZ BANK OF MEXICO S₩ Jul 14, 2009 27 10000043311109 A9898231283 0919 AT&T Services 27 S₩ 0919 Jul 14, 2009 10000178271102 A8106861905 AT&T Services Jul 14, 2009 27 S₩ 10000243661105 A8109876150 0919 AT&T Services 14, 2009 27 S₩ 10000275971100 CYNTHIA WFN PBP NS Jul S₩ Jul 14, 2009 27 10004011641109 MANDI WFN PBP SB Jul 14, 2009 27 S₩ KELLY WFN PBP **UFN** 10004029321108 S₩ Jul 14, 2009 27 10000032001109 MARY Kohl's Jul 14, 2009 27 S₩ 10004024501100 JUSTIN HANOVER/CITIZENS Jul 14, 2009 27 S₩ 30733000 WATSON, NatlCredAdjstrs S₩ Jul 14, 2009 27 10000079751103 SUSAN USDA RD CSC Jul 14, 2009 27 S₩ SHERRIE USDA RD CSC 178461109 Comments NOC Return Delete 4 J Cancel F7 OFAC Account Adj Inquiry Dist Maint Return/NOC Maint F10 Alt View F11 Print F14

> The secondary description will appear on the LACHXC (ACH Exceptions Report) that is printed using F14-Print here. The detail of the IAT transactions will appear on both the PACXTB (ACH Detail Report) and the PACHD (ACH Suspense Update Exception Report).

(3634) 8/19/09 14:08:01

Learn About This Feature

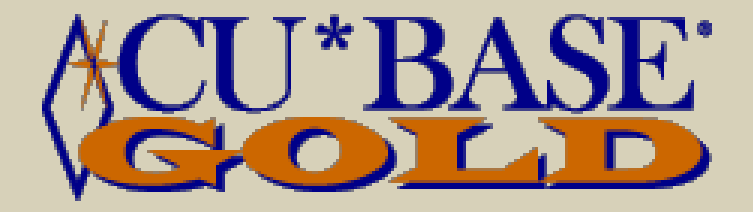

# Audit Tracker Messages

This section will show examples of Audit Tracker conversations recording the results of OFAC Scans.

#### Audit Tracker Conversation - Pass

Session 0 CU\*BASE GOLD - Member Tracker Review ( Network Links **Member Tracker Review** Account 7207 OLIVIA D MEMBER Conversations 67 [MMDDYYYY] Position to date Contact - Date: 08/20/2009 Time: 08:57:12 By Emp: ;Y Name: OLIVIA D MEMBER Memo Type: OP OFAC/PLC Pass OFAC scan run on 08/20/2009 No suspected match. Scan run for IAT ACH transaction: BANK OF MEXICO Company Name: BANK OF MEXICO Company ID: 1398276521 Report Run Date: 05/18/2009 Time: 08:57:01 Contact - Date: 08/20/2009 By Emp: ;Y

> This is an Audit Tracker conversation recording an OFAC scan resulting in a "Pass".

### Audit Tracker Conversation - Fail

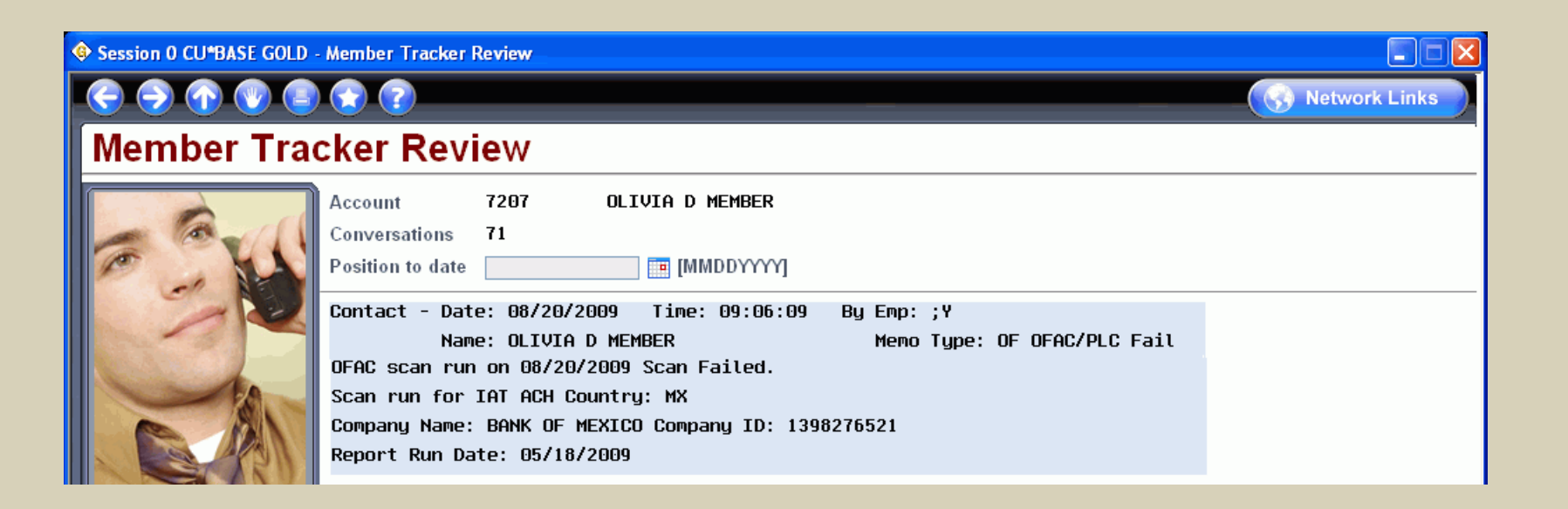

This is an Audit Tracker conversation recording an OFAC scan resulting in a "Fail".

### **Audit Tracker Conversation - Fail**

(7

Session 0 CU\*BASE GOLD - Member Tracker Review 

#### **Member Tracker Review**

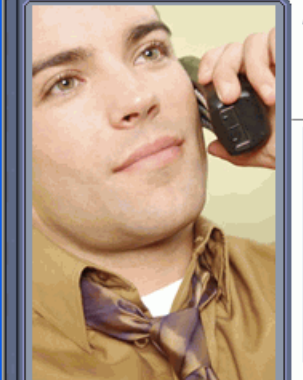

WL,

| Ì | Account          | 7207      | OLIVIA D MEMBER        |                       |                |
|---|------------------|-----------|------------------------|-----------------------|----------------|
|   | Conversations    | 67        |                        |                       |                |
|   | Position to date |           | [MMDDYYYY]             |                       |                |
|   | Contact - Dat    | e: 08/20  | /2009 Time: 08:59:51   | By Emp: ;Y            |                |
|   | Nam              | e: OLIVI  | a d member             | Memo Type: 00 O       | FAC/PLC Overrd |
|   | Possible OFAC    | match f   | ound on 08/20/2009 Ove | rride performed by: ; | Y              |
|   | Suspected mat    | ch overr  | idden.                 |                       |                |
|   | Scan run for     | IAT ACH ( | Country: MX            |                       |                |
|   | Company Name:    | Bank of   | MEXICO Company ID: 13  | 98276521              |                |
|   | Report Run Da    | te: 05/18 | 8/2009                 |                       |                |
|   |                  |           |                        |                       |                |

This is an Audit Tracker conversation recording an OFAC scan resulting in an "Override".

Network Links

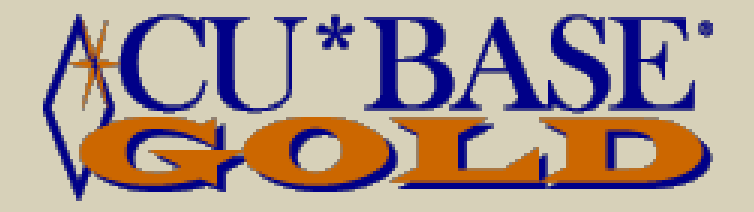

# Maintaining the IAT Transactions

This section will cover associating accounts with IATs

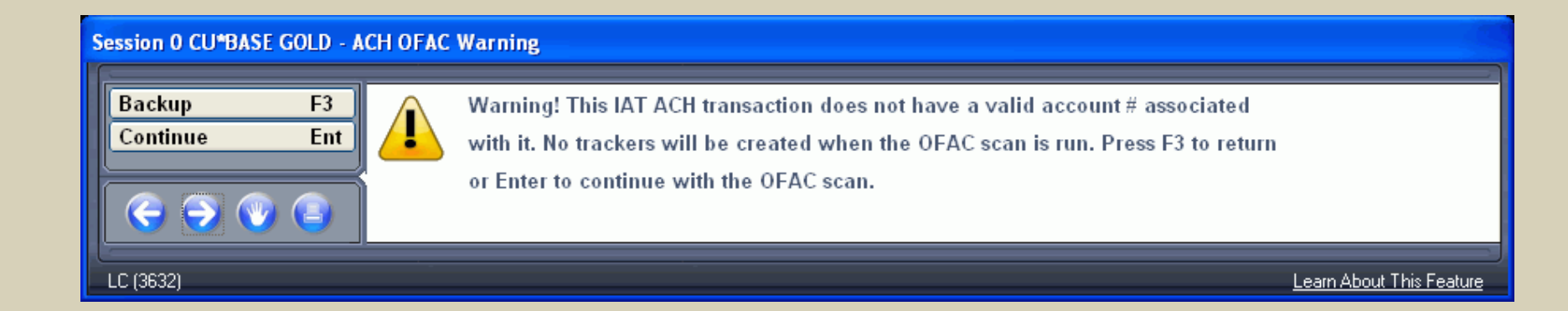

If an account is not associated with the IAT, you will see this warning message when you attempt to run an OFAC scan on the IAT addendum items.

An Audit Tracker conversation records the results of each OFAC scan (for each addendum item). If no account is associated with the IAT, then CU\*BASE cannot record this conversation.

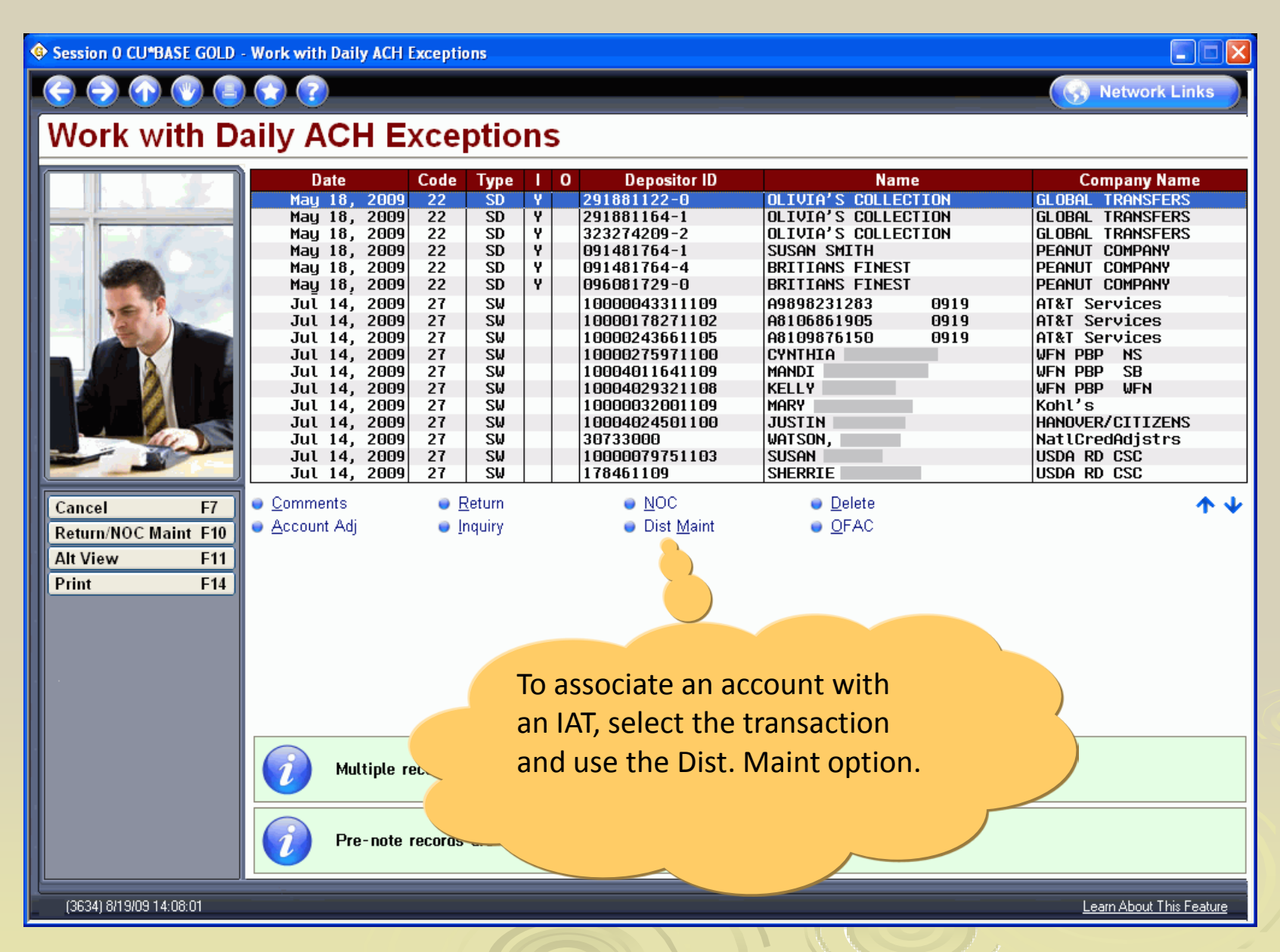

| 📀 Session 0 CU*BASE GOLD - ACH Distribution Maintenance                                                                                                    |                          |  |  |  |  |  |  |
|----------------------------------------------------------------------------------------------------|--------------------------|--|--|--|--|--|--|
|                                                                                                    | Network Links            |  |  |  |  |  |  |
| ACH Distribution Maintenance                                                                                                    | Base Distribution        |  |  |  |  |  |  |
| Post sequence # 99 (99 = Base distribution)   Account or GL # I200   Account type 000   Pepesitor ID 091481764-1   Distribution type SD © Deposit to Savings / Checking   For GL transaction types, tie to history for vendor # ©   For distributions from incoming ACH deposits only (Optional) Start post date   Start post date 00000000   (zero = start immediately) End post date   End post date 00000000   (zero = permanent) Last maintained by -9   Last maintenance date Aug 14, 2009   Enter the account base and use F5-Add/Update. |                          |  |  |  |  |  |  |
| (2250) 8/19/09 14:44:49                                                                                                    | Learn About This Feature |  |  |  |  |  |  |